# CLUSTERPRO X 4.1/4.2 for Windows アップデート手順書 《CPRO-XWA40-08》

1. アップデートを適用する前に

#### 1.1. アップデートの適用が可能なバージョン

本アップデートの適用対象となる CLUSTERPRO X の内部バージョン、および本アップデート適用後の内部 バージョンは以下のとおりです。本アップデート適用による内部バージョンの変化はありません。

| 適用対象バージョン     | 適用後バージョン         |
|---------------|------------------|
| 12.10 ~ 12.22 | (バージョンの変更はありません) |

CLUSTERPRO X の内部バージョンは、Cluster WebUI の [ステータス] タブから以下アイコンをクリックし確認 してください。

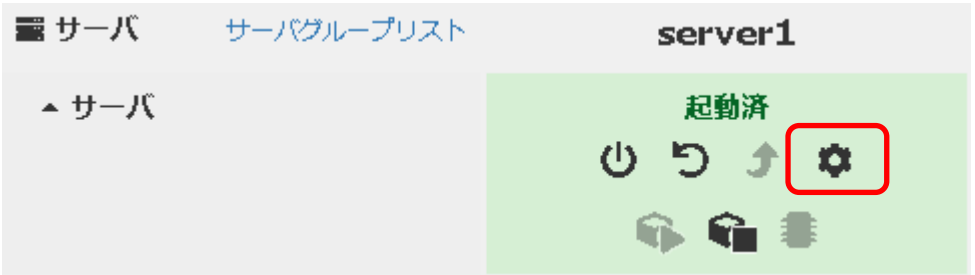

本アップデートの適用対象となるモジュールのバージョン、および本アップデート適用後のバージョンは以下のとおりです。

| 適用対象モジュール名 | 適用対象モジュールバージョン             | 適用後モジュールバージョン |
|------------|----------------------------|---------------|
| clpxml.dll | 12.1.0.8164 ~ 12.2.2.11298 | 12.2.2.11299  |

適用対象モジュールのバージョン情報については、エクスプローラから適用対象モジュールのプロパティを表示し 確認してください。

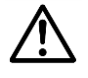

■ クラスタを構成するすべてのサーバにアップデートを適用してください。

### 1.2. アップデート媒体の準備

本アップデートは、zip 形式になっています。以下の手順で zip 形式のファイルを展開してください。

(1) zip ファイルのプロパティを開き [ブロックの解除] が表示されている場合、ブロックを解除してください。

| (プロパティの表示例) |                         |                                                                                     |
|-------------|-------------------------|-------------------------------------------------------------------------------------|
|             | 作成日時:                   | 2016年11月1日、11:04:34                                                                 |
|             | 更新日時:                   | 2016年10月25日、14:47:17                                                                |
|             | アクセス日時:                 | 2016年11月1日、11:04:34                                                                 |
|             | 属性:                     | 読み取り専用(B) 回隠しファイル(H) 詳細設定(D)                                                        |
|             | セキュリティ こ<br>た<br>故<br>可 | のファイルは他のコンピューターから取得し<br>ものです。このコンピューターを保護するた<br>し、このファイルへのアクセスはブロックされる<br>「能性があります。 |
|             |                         | OK キャンセル 適用(A)                                                                      |

(2) アップデートを適用するサーバ上で zip ファイルを展開してください。サーバのローカルディスク上のフォルダ を展開先に指定してください。

#### 2. アップデートの適用手順

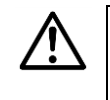

手順どおりにアップデートを適用しないと、エラーが発生しアップデートが中断する場合があります。このような場合は、再度、手順どおりにアップデートを適用してください。

以下の手順でアップデートを適用します。

- (1) すべてのサーバが正常動作中であることを、Cluster WebUIの [ステータス] タブから確認してください。
- (2) Cluster WebUI の [ステータス] タブにて、クラスタ名をクリックし、[クラスタサスペンド] (以下アイコン) を実施してください。

| Cluster WebUI    | cluster                                  |        |
|------------------|------------------------------------------|--------|
| ダッシュボード          | ステータス                                    | アラートログ |
| ● クラスタは正常        | に動作しています。                                |        |
| ▲ cluster<br>ひりい | ) (i) (i) (i) (i) (i) (i) (i) (i) (i) (i | 2      |

- (3) 手順(3-1)から手順(3-3)までの作業をすべてのサーバで実施してください。
  - (3-1) Administrator 権限を持つユーザでログオンしてください。以降、必要な作業は Administrator 権限を持つユーザで実施してください。
  - (3-2) アップデート対象ファイルを退避します。エクスプローラ等から、下記の [変更前] のファイルを [変更 後] のファイル名へ変更します。

[変更前] <*CLUSTERPROインストールパス*>¥bin¥clpxml.dll [変更後] <*CLUSTERPROインストールパス*>¥bin¥clpxml.dll\_org

(3-3)「1.2 アップデート媒体の準備」で展開したファイルを、下記の [コピー先フォルダ] ヘコピーします。

[展開したファイル] bin¥clpxml.dll [コピー先フォルダ] <*CLUSTERPROインストールパス*>¥bin¥

(4) Cluster WebUI の [ステータス] タブにて、クラスタ名をクリックし、[クラスタリジューム] (以下アイコン) を実施してください。

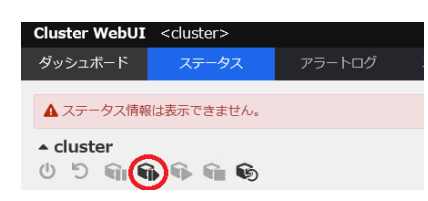

(5) Cluster WebUI の [ステータス] タブにて、クラスタ名をクリックし、[マネージャ再起動] (以下アイコン) を実施してください。

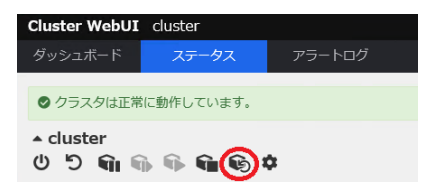

#### 3. アップデート適用前の状態に戻す手順

以下の手順でアップデート適用前の状態に戻します。

- (1) すべてのサーバが正常動作中であることを、Cluster WebUIの [ステータス] タブから確認してください。
- (2) Cluster WebUI の [ステータス] タブにて、クラスタ名をクリックし、[クラスタサスペンド] (以下アイコン) を実施してください。

| Cluster WebUI    | cluster              |        |
|------------------|----------------------|--------|
| ダッシュボード          | ステータス                | アラートログ |
| ● クラスタは正常        | に動作しています。            |        |
| ▲ cluster<br>ひりい | ) <b>() () ()</b> () | \$     |

- (3) 手順(3-1)から手順(3-3)までの作業をすべてのサーバで実施してください。
  - (3-1) Administrator 権限を持つユーザでログオンしてください。以降、必要な作業は Administrator 権限を持つユーザで実施してください。
  - (3-2) エクスプローラ等から、下記の[変更前]のファイルを [変更後] のファイル名へ変更します。

[変更前] <*CLUSTERPROインストールパス*>¥bin¥clpxml.dll [変更後] <*CLUSTERPROインストールパス*>¥bin¥clpxml.dll\_tmp

(3-3) 「2 アップデートの適用手順」で退避したファイルを元の状態に戻します。エクスプローラ等から、下記の[変更前]のファイルを [変更後]のファイル名へ変更します。

[変更前] <*CLUSTERPROインストールパス*>¥bin¥clpxml.dll\_org [変更後] <*CLUSTERPROインストールパス*>¥bin¥clpxml.dll

(4) Cluster WebUI の [ステータス] タブにて、クラスタ名をクリックし、[クラスタリジューム] (以下アイコン) を実施してください。

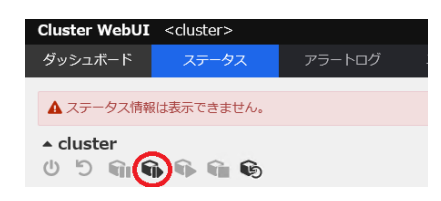

(5) Cluster WebUI の [ステータス] タブにて、クラスタ名をクリックし、[マネージャ再起動] (以下アイコン) を実施してください。

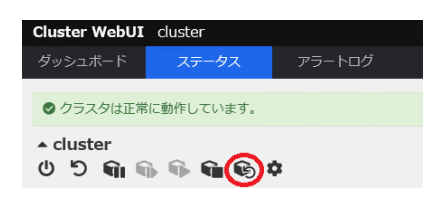

## 4. 修正内容

| 項<br>番 | 修正対象の<br>内部バージョン | 修正項目                                                |
|--------|------------------|-----------------------------------------------------|
| 1      | 12.10 - 12.22    | XML 外部実体攻撃 (XML External Entity, XXE 攻撃)への対応を行いました。 |